## WiFi 使用说明书

docomo FS050W

# **START GUIDE**

## 智能手机或电脑连接

1. 开启开电源

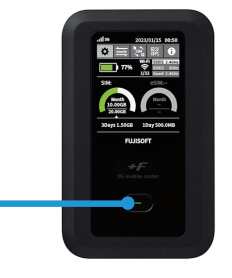

长按电源键 5 秒以上。

2. 在电脑或者手机当中找到连接网络名 (SSID)。

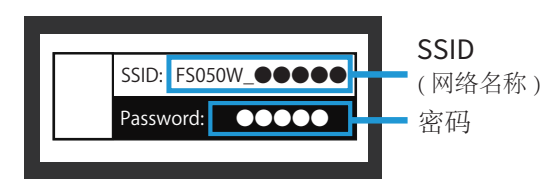

网络名称 (SSID) 和密码位于 WiFi分享器的背面。 3. 在您電腦或者手機上輸入密碼。

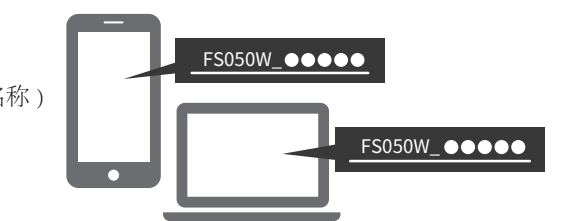

选择『FS050W…』开始的网络名。 连接成功后,即可马上使用网络。

## 使用 USB 线连接电脑

当您通过 USB 线将电脑连接到 WiFi 路由器时, 您可以自动访问互联网。

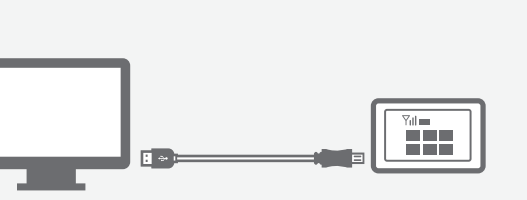

OS Windows 11 (64bit) Windows 10 (32bit/64bit) macOS Mojave 10.14 macOS Catalina10.15 macOS Big Sur 11 macOS Monterey12 Chrome OS

## WiFi 路由器的按钮和图示

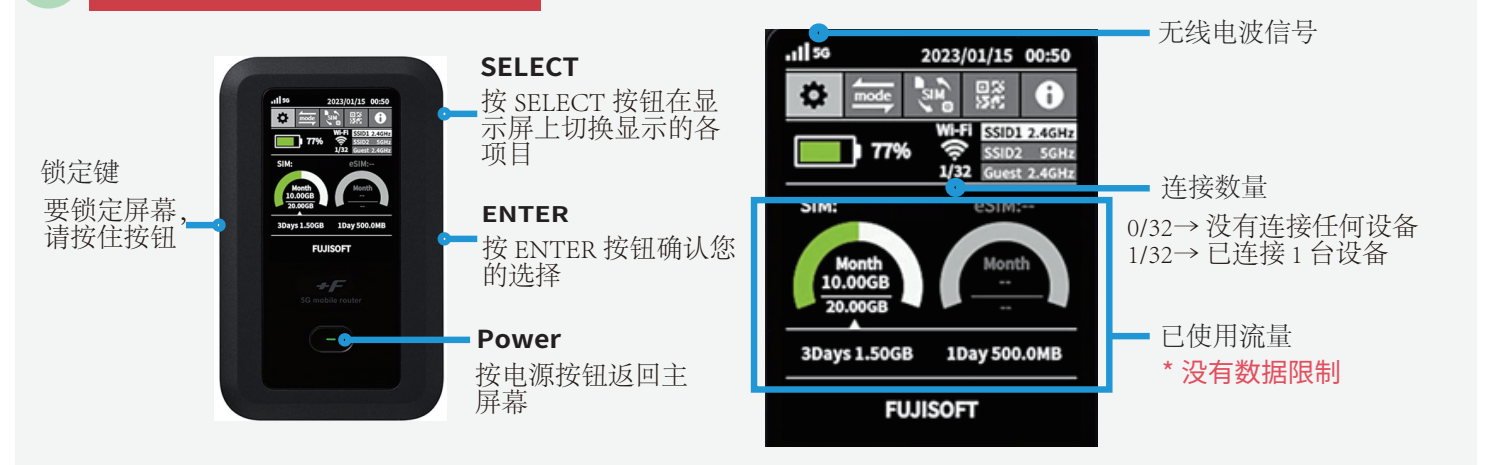

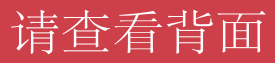

#### 发生故障时

#### 无法连接网络

- ┃ WiFi 分享器未连接设备(智能手机 / 电脑等 ) 请查看 WiFi 分享器的液晶显示屏上的连接数量。 显示「0」时,表示未建立正常连接。 (显示「1」时,表示1台设备正在连接中)
- ▲信号差,显示圈外 请查看液晶显示屏左上方的无线信号的状态。 如未出现网格或者显示圈外,请移动至信号 良好的位置并再次尝试连接。
- WiFi路由器的 SIM 设置未设置为 "eSIM"。 如果 SIM 卡设置未设为 "eSIM",您将不在覆盖范围内。 请通过操作 WiFi 将 SIM 设置更改为 "eSIM"。

请注意,设备重置后,默认设置不再"eSIM"。 重置后,请将 SIM 卡设置更改为"eSIM"

- (••) 通讯中断或网速慢
  - ┃ 使用地点的线路拥塞 在网络使用用户密集的地方,网速可能会暂时变慢。 请稍后重试或者尝试在移动至别的地方再次尝试。
  - 暂时性故障 请将 WiFi 分享器 恢复出厂 设置 (见下文)。
- (••• 无法连接打印机

▌关闭隐私分离功能

为了让打印机连接 WiFi,需要更改路由器的设置并禁用隐私分离功能。 请从 WiFi 分享器的 WEB UI"更改隐私参数。 有关如何访问"WEB UI"的信息,请参阅页面底部。

- 重置方法 通过重置,可以将WiFi分享器恢复出厂设置。一时的故障可以通过重置得到改善。
- [重置方法]
- 1. 通电后打开后盖。
- 2. 按住重置按钮 5 秒钟。
- 3. 当液晶屏上出现"FUSISOFT"时, 重置完成。
- 4. 重置后,设备将显示初始设置屏幕。 按设备侧面的 ENTER 按钮 7 次以完成初始设置。
- 5. 您需要设置"eSIM"以进行互联网连接。请看下文。
- [如何设置 "eSIM"]
- 1. 使用设备侧面的"选择"按钮在 WiFi 屏幕上移动至"SIM"图标。
- 2. 按"ENTER"按钮进入 SIM 设置。
- 3. 使用"选择"按钮移至"eSIM",然后按"确定"按钮确认您的选择。
- 4. 完成!

[如何将语言设置为英语]

- 1. 使用设备侧面的"SELECT"按钮移至 WiFi 屏幕上的齿轮图标。
- 2. 按"ENTER"按钮进入设置。
- 3. 选择"システム", 然后选择"言语"。您将看到语言选项为"英语"。

## Web UI 的详细设

- 1. 请使用已连接了该 WiFi 分享器的电脑 或者智能手机访问以下网站 "http://192.168.100.1/"。
- 2. 选择登录按钮, 输入密码"admin"。
- 3. 输入新的密码。

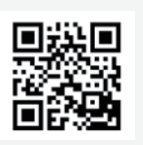

## 关闭隐私分离功能

1. 访问 WebUI

2. WLAN(Wi-Fi)/USB

- → Privacy Separator → 将'Enable'更改为'Disable'
- → Apply 3. 完毕!

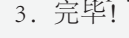

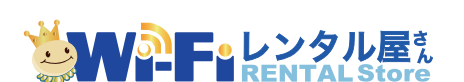

如有问题,欢迎您通过以下方式联系我们。

TEL: 03-3525-8265 MAIL: info@zh.wifi-rental-store.jp 9:30AM 6:30PM (Weekdays Only)

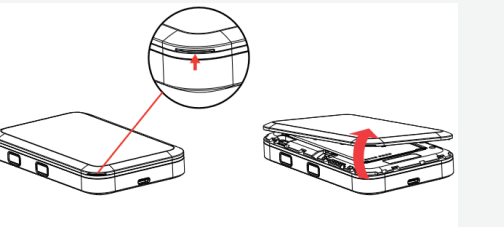

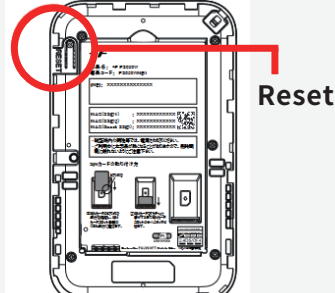